## Outlook-Ordner auf Deutsch umstellen

## Description

In dieser Anleitung beschreibe ich kurz, wie wir die Outlook-Ordner in einem Postfach auf Deutsch umstellen können. Häufig werden nämlich bei Exchange-Online die Postfächer auf Englisch angezeigt. Das Problem trat meiner Erfahrung nach primär bei geteilten oder migrierten Postfächern (mit Veeam) auf.

## Durchführung

Im ersten Schritt müssen wir uns mit der PowerShell mit unserer Exchange-Online Umgebung verbinden. Dazu öffnen wir unsere PowerShell und geben den folgenden Befehl ein:

Connect-ExchangeOnline

Wir werden dann im Anschluss aufgefordert, uns mit unserem Microsoft-365 Administratorkonto anzumelden. Im Kontext diesen Kontos werden dann die nachfolgenden Operationen durchgeführt.

Wir geben jetzt im Anschluss den folgenden Befehl ein:

```
Get-Mailbox "mail@mail.de" | Set-MailboxRegionalConfiguration -Language "DE-DE"
-DateFormat "dd.MM.yyyy" -LocalizeDefaultFolderName
```

Wenn der Befehl erfolgreich durchgeführt wurde, sollten die Ordner in Outlook jetzt die Sprache auf Deutsch umgestellt haben.

## Category

- 1. Exchange-Online
- 2. Microsoft 365

Date Created 13.01.2025 Author administrator